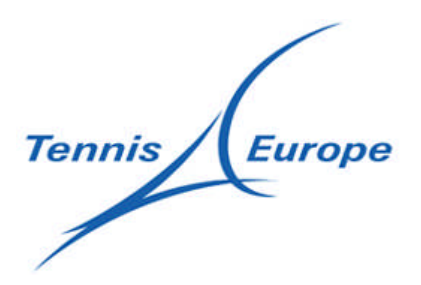

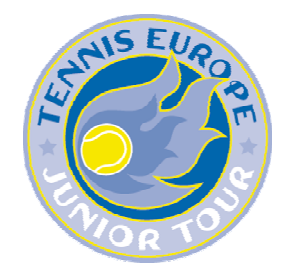

# Creating an account on the Tennis Europe Website

This guide assumes the person creating an account has a valid IPIN registered with the ITF.

To create an Account on the Tennis Europe website you must first open the website by going to: <u>http://te.tournamentsoftware.com</u>

| Home Ranking Products Al                                       | oout                         |                                          |            |           |                                   |
|----------------------------------------------------------------|------------------------------|------------------------------------------|------------|-----------|-----------------------------------|
| Find tournament:                                               | Find player:                 | Find team:                               | Find club: |           |                                   |
| Latest rankings<br>小Tennis Europe Ranking                      | Welcome to Tennis Eur        | Postal code: + 10mi                      | Find       | 🔰 Sign up | Products                          |
| Best visited tournaments<br>BEOGRAD JUNIOR OPEN                | (1.1.1.1.1.(all)             |                                          | 14B - 14   |           | The second second                 |
| 10th TENNISLINE CUP-<br>Czech International<br>Junior's Indoor | Tournament                   | nts // Active tournaments // Tournaments | City       | Country   |                                   |
| Championship U16<br>D Christmas Cup                            | 14:44 O II GUTYSPORT M       | AGALUF OPEN TENNIS EUROPE U14 - new -    | MAGALUF    | ESP       |                                   |
| 9th REALSPORT OPEN 14                                          | 09 December 2009             |                                          |            |           | Software to plan yo               |
| LES PETITS AS                                                  | 15:37 🔘 AEGON Junior Int     | ernational London                        | London     | GBR       | tournaments/leagu                 |
| 2010"                                                          | 07 December 2009             |                                          |            |           | Team Sport Pla                    |
| Governor Cup                                                   | 11:52 🔘 UKR 4                |                                          | TBA        | UKR       | <ul> <li>League Planne</li> </ul> |
| AEGON Junior<br>International Bolton                           | 11:51 🔘 MEMORIAL CHERNITSKOY |                                          | TBA        | UKR       |                                   |
| Narva Cup                                                      | 11:51 🔘 NASHI DITY           |                                          | TBA        | UKR       |                                   |
| 🖗 Cosmos Court Cup                                             | 11:51 🔘 KRAVCHANKO CUP       |                                          | TBA        | UKR       | 1                                 |
|                                                                | 11:50 🔘 UKR 3                |                                          | тва        | UKR       | -                                 |
|                                                                | 11:50 🔘 UKR 2                |                                          | TBA        | UKR       | Diala in the last                 |
|                                                                | 11:50 🔘 UKR 1                |                                          | тва        | UKR       | tournament inform                 |
|                                                                | 04 December 2009             |                                          |            |           | Tournament TV                     |
|                                                                | 14:10 🔘 IDOM Cup - new -     |                                          | Budapest   | HUN       |                                   |
|                                                                | 14:07 🔘 Mamaia IDU Juni      | ors Champs, U16 - new -                  | Mamaia     | ROM       | Recording A                       |
|                                                                | 14:02 🔘 Instirig Cup U16     | - new -                                  | Bals       | ROM       | Over TC Hogedyk                   |
|                                                                | 13:53 🔘 IXº TROFEO "CIT      | TA' DI TRIESTE" - new -                  | TRIESTE    | ITA       | 4 <u>4</u> (2) B / U →   E        |
|                                                                | 13:53 🔘 Old Bridge Cup -     | New -                                    | Svilengrad | BUL       | is de grootste sportvereniens     |
|                                                                | 13:52 🔘 Infrasoil Beekhui    | zen Junior Tour 2010 - new -             | Velp       | NED       | e "FRENCH COURT" barren, is In    |
|                                                                |                              |                                          |            |           | Create and maintai                |

On the top of this page are two buttons labeled "Login" and "Sign up". Start the Account creation

process by clicking

Sign up . This will take you to the Account Creation wizard.

# Step 1:

| Find toursamante                                                                                                    | Find playar                                                                                                    | Find fearer                                                                                                    | Find clubs                                                                          | Login |
|----------------------------------------------------------------------------------------------------|----------------------------------------------------------------------------------------------------|----------------------------------------------------------------------------------------------------|-------------------------------------------------------------------------------------|-------|
| 1                                                                                                    | 2                                                                                                    | THU COM                                                                                                    | Third states                                                                        |       |
| Terms & Conditions Accou                                                                                                    | unt Details                                                                                                    |                                                                                                    |                                                                                     |       |
| remis & conditions,                                                                                                    |                                                                                                    |                                                                                                    |                                                                                     |       |
| General<br>I declare to be aware of and<br>Tennis Europe Junior Tour Re<br>Tennis Europe.                                                                                                    | will abide by the Rules of Tennis a<br>ules and Regulations and the Ten                                                       | as approved by the International Ter<br>nis Europe Code of Conduct, as ame                                               | nnis Federation, the<br>Inded from time to time by                                  |       |
| I agree that the personal da<br>Tennis Europe communicatio                                                                                                    | ta, which has been provided to Te<br>n purposes.                                                                              | nnis Europe in connection with this e                                                                                    | ntry, may be used for                                                               | =     |
| Note: In submitting an entry                                                                                                    | online a player is considered to h                                                                                            | nave agreed to be bound by the afore                                                                                     | ementioned rules.                                                                   |       |
| To play in the Tennis Europe<br>(International Player Identifi<br>registration process or during<br>IPIN fee at the first tournam                                                                                                    | Junior Tour, players must have re<br>cation Number. The player must a<br>g the annual renewal process for s<br>ent they play. | egistered with the ITF for a Junior IP<br>ilso pay the annual IPIN fee, either b<br>ubsequent years. Alternatively playe | IN membership<br>by credit card during the<br>rs may choose to pay the              |       |
| Players will not be allowed to<br>selected. Neither will a playe<br>for an IPIN and paid the yea                                                                                                    | enter an event until the IPIN regi<br>r be allowed to sign-in as an On-s<br>rly IPIN fee.                                     | istration is complete and the paymer<br>ite Alternate or play as a Wild Card v                                           | nt option has been<br>without having registered                                     |       |
| Waiver of Claims                                                                                                    |                                                                                                    |                                                                                                    |                                                                                     |       |
| All players entering any Tenr<br>executors, administrators, he<br>including past, present or fut<br>such events.                                                                                                    | nis Europe Junior Tour tournament<br>eirs and personal representatives,<br>cure against Tennis Europe, the to                 | t agree, as a condition of their entry,<br>all claims of any kind, nature and d<br>urnament organisers and the Nation    | that for themselves, their<br>lescription are vaived,<br>al Association sanctioning |       |
| Anti-doping Policies                                                                                                    |                                                                                                    |                                                                                                    |                                                                                     |       |
| All players entering into any<br>control:                                                                                                    | Tennis Europe Junior Tour events                                                                                              | agree, as a condition of entry, to the                                                                                   | e following medical                                                                 |       |
| Random doping control tests<br>Constitution of the ITF Limit                                                                                                    | a may be conducted at Tennis Euro<br>ed.                                                                                      | ope Junior Tour events in accordance                                                                                     | with Bye-law 8 of the                                                               |       |
| I agree to the terms & con                                                                                                    | nditions                                                                                                    |                                                                                                    |                                                                                     |       |
| iteration and a second second s |                                                                                                    |                                                                                                    |                                                                                     |       |
|                                                                                                    |                                                                                                    |                                                                                                    |                                                                                     |       |

Review the Terms & Conditions and click the "I agree to the terms & conditions" box below the text.

Click the "Next" button to continue to step 2.

#### Step 2:

|                                                                       |                                                                                                  |                                                             | <b>Tournament</b> Planner |       |
|-----------------------------------------------------------------------|--------------------------------------------------------------------------------------------------|-------------------------------------------------------------|---------------------------|-------|
| Home Ranking Products About                                           |                                                                                                  |                                                             |                           | Login |
| Find tournament:                                                      | Find player:                                                                                     | Find team:                                                  | Find club:                |       |
| Terms & Conditions Account D                                          | etails                                                                                           |                                                             |                           |       |
| Account Details:                                                      |                                                                                                  |                                                             |                           |       |
| Desired account name:                                                 | accountname 🗸                                                                                    |                                                             |                           |       |
| Desired password:                                                     |                                                                                                  | ]                                                           |                           |       |
| Repeat password:                                                      | •••••                                                                                            | ]                                                           |                           | Ŧ     |
| E-Mail address:                                                       | email@someaddress.com 🗸                                                                          |                                                             |                           |       |
| Repeat e-mail address:                                                | email@someaddress.com 🗸                                                                          |                                                             |                           |       |
| To successfully<br>If you do not or<br>IPIN Number:<br>IPIN Password: | create a Tennis Europe Account for this<br>wn a IPIN Account you must first create<br>XXX0000000 | website, you must validate yo<br>one by clicking this link. | ur IPIN Account.          |       |
| Result:                                                               |                                                                                                  |                                                             |                           |       |
| Previous Next                                                         | <b>Verify</b>                                                                                    | d by (tournamentsoftware.c                                  | Submit Cancel             |       |
|                                                                       |                                                                                                  |                                                             |                           | ,     |

The top part of this page asks the user to specify a desired account name and password. These will become the login username and password after creating the account. The e-mail address fields must match and this e-mail address will be used to send confirmations to the user.

The bottom part of this page asks the user for his/her IPIN account details. Please fill in your IPIN Number and your IPIN password and click the "Verify" button. The result line will display the result of this IPIN verification. A successful verification will activate the "Submit" button on the bottom right of the page. Clicking the "Submit" button will create the account. Afterwards the user is redirected to the login page.

## **Common IPIN Verification errors;**

1: The following message means that the IPIN Number cannot be found by the ITF or the IPIN Password is incorrect. Please check the IPIN Number and password and try again. Contact the ITF should you be unable to successfully verify your IPIN.

| IPIN Number:   | xxx0000000              | ×      |
|----------------|-------------------------|--------|
| IPIN Password: | •••••                   | ×      |
| Result:        | Invalid IPIN Account de | tails. |
|                | Verify                  |        |

2: The following message means that the IPIN Number that was specified is already used by a different Tennis Europe Account.

| IPIN Number:   | ×                                                                              | ]                                                                                                    |
|----------------|--------------------------------------------------------------------------------|----------------------------------------------------------------------------------------------------|
| IPIN Password: | ····· ×                                                                        | ]                                                                                                    |
| Result:        | This IPIN Number is already in use by a this Tennis Europe Account you can ref | another Tennis Europe Account. If you lost the login details for<br>trieve them by clicking this link. |

If you lost the login details for this other account then click the link that is provided in the error message (in grey). You should be redirected to the account retrieval page.

|                                                                                    |                                                                         |                                                                    | reach sports                                                          | s enthu      |
|------------------------------------------------------------------------------------|-------------------------------------------------------------------------|--------------------------------------------------------------------|-----------------------------------------------------------------------|--------------|
| Home Ranking Products A                                                            | bout                                                                    |                                                                    |                                                                       |              |
| Find tournament:                                                                   | Find player:                                                            | Find team:                                                         | Find club:                                                            |              |
| Latest rankings                                                                    | Retrieve password                                                       |                                                                    |                                                                       |              |
| 4 Tennis Europe Ranking                                                            | You can retrieve your password in<br>supplied at the signup. If you can | the following way. We can send<br>not retrieve your e-mail address | your password to the e-mail addre<br>s you will have to signup again. | ess you have |
| Best visited tournaments                                                           |                                                                         |                                                                    |                                                                       |              |
| BEOGRAD JUNIOR OPEN                                                                | Email:                                                                  |                                                                    |                                                                       |              |
| 10th TENNISLINE CUP-<br>Czech International<br>Junior's Indoor<br>Championship U16 | Send password                                                           |                                                                    |                                                                       |              |

Enter the e-mail address you used to create the other Account with and your login details should be send to you. If you are unable to retrieve your account in this way then contact Tennis Europe. If you provide your IPIN Number (not your IPIN password) and the e-mail address you created the account with, Tennis Europe will be able to check the status of this account.

### Logging in after creating your account.

After successfully creating an account you will be redirected to the login page. Submit your login name and password and click the "Login" button.

|                                                                                                    |                                                                                                    |                                                           | edit pages | ♥     ★     Image: Image: Ima |
|----------------------------------------------------------------------------------------------------|----------------------------------------------------------------------------------------------------|-----------------------------------------------------------|------------|----------------------------------------------------------------------------------------------------|
| Home Ranking Products Al                                                                                                    | oout                                                                                                    |                                                           |            | Login                                                                                                    |
| Find tournament:                                                                                                    | Find player:                                                                                                    | Find team:                                                | Find club: |                                                                                                    |
| Latest rankings<br>Carter Construction of the second second | Login<br>Login to enter online or change your<br>Desword:<br>Remember me next time.<br>Login<br>If you do not have a login, you can a<br>Have you lost your password? Retr | profile.<br>sign up here. <u>Sign up</u><br>ieve password |            | Products         Image: Construction of the second second                      |

After logging in your name is displayed in the top right of the website instead of the "Login" text. Clicking your name in the top right of the website will open your profile;

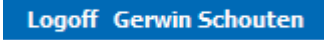

**Note:** logging in can be done from any page on the Tennis Europe website by clicking "Login" in the blue bar at the top right of the website.